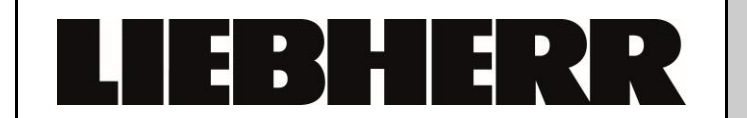

**Customer Service** 

Additional Information No. 00022500FD

# Liebherr Diagnostic Tool (LDT)

**Preface:** The Liebherr Diagnostic Tool (LDT) has been developed to provide service technicians in appliance diagnosis tasks. The LDT enables technicians to quickly obtain an overview of the current status of a compatible appliance.

The Remote Mode can be used to assist in actuating consumers individually or as part of a combination.

The Parameter Update function enables the latest parameter set to be played on the electronics. This prevents the hardware from having to be replaced.

Combined with the provision of a small volume of basic electronics, the on-site

parameterisation permits a massive reduction in the number of configured (stored) electronics. The on-site programming of the type plate data for the appliance is also possible.

LDT is exclusively intended for the Liebherr contract organisation and consequently increases the expertise of the Liebherr service technicians.

#### Legal Notice

© 24.01.2017 Liebherr-Hausgeräte Ochsenhausen GmbH. All rights reserved.

No part of this documentation may be reproduced or processed, duplicated or distributed by means of electronic systems in any form whatsoever (print, photocopy or any other process) for purposes other than personal use without the written consent of Liebherr-Hausgeräte Ochsenhausen GmbH.

Liebherr-Hausgeräte Ochsenhausen GmbH reserves the right to change or amend the documentation at any time without prior notice. Liebherr-Hausgeräte Ochsenhausen GmbH assumes no liability for printing errors and ensuing damages.

Other brand or product names contained in this document are the brands of the respective holders of the rights and are hereby recognised as such. Liebherr-Hausgeräte Ochsenhausen GmbH, Memminger Straße 77-79, 88416 Ochsenhausen, Germany, Phone +49 7352 928-0,

E-Mail: info.lhg@liebherr.com, Internet: home.liebherr.com

### Contents

| 1 | Use  | er Registration4                       | ł        |
|---|------|----------------------------------------|----------|
|   | 1.1  | User registration (detail)             | 5        |
|   | 1.1. | 1 User data5                           | 5        |
|   | 1.1. | 2 Company data                         | ;        |
|   | 1.1. | 3 Confirmation e-mail6                 | ;        |
|   | 1.1. | 4 Password issue                       | ,        |
|   | 1.1. | 5 Liebherr approval                    | ,        |
| 2 | Cor  | npany administrator                    | ,        |
|   | 2.1  | Add further employees                  | }        |
|   | 2.2  | Request authorisation for LDT          | }        |
| 3 | LD   | ۲ installation٤                        | ;        |
|   | 3.1  | System requirements                    | 3        |
|   | 3.2  | Download                               | )        |
|   | 3.3  | Installation                           | )        |
|   | 3.4  | Installation update11                  | I        |
|   | 3.5  | Start LDT11                            | I        |
|   | 3.6  | Authorisation11                        | I        |
|   | 3.7  | Database update12                      | <u>)</u> |
|   | 3.8  | LDT settings                           | )        |
| 4 | Cor  | nnection to an SDB-capable appliance13 | ;        |
|   | 4.1  | Hardware13                             | }        |
|   | 4.1. | 1 Serviceadapter                       | 3        |
|   | 4.1. | 2 USB converter                        | 3        |
|   | 4.2  | Terminal                               | }        |
|   | 4.3  | Establishing a connection14            | ł        |
| 5 | Арр  | pliance status overview15              | ;        |
| 6 | Trig | ggering consumers (Remote mode)16      | ;        |
| 7 | Cor  | ntrols details                         | ,        |
|   | 7.1  | Sensors17                              | ,        |
|   | 7.2  | Compressor18                           | 3        |
|   | 7.3  | Speed-controlled fan                   | )        |
|   | 7.4  | Fan20                                  | )        |
|   | 7.5  | Door detection                         | I        |
|   | 7.6  | Light                                  | )        |
|   | 7.7  | Defrost heater                         | 3        |

|    | 7.8  | Stepper motor valve                           | 24 |
|----|------|-----------------------------------------------|----|
|    | 7.9  | Air flap                                      | 25 |
|    | 7.10 | Appliance power input                         | 26 |
|    | 7.11 | AirFilter reminder function                   | 26 |
| 8  | Equ  | ipment errors                                 | 27 |
| 9  | Upd  | late parameter set                            | 28 |
| 10 | Writ | te type plate data                            | 30 |
| 11 | Rep  | lacement parts for electronics (parameterise) | 31 |
| 12 | Emp  | otying the electronics                        | 32 |
|    |      |                                               |    |

## **1** User Registration

Each user must be registered in order to be able to use LDT.

The user can access the log-on / registration page via the following LINK

#### LINK: <u>https://downloads.liebherr.com/software/ldt/</u>

| Deutsch Y                                                                                                    |                 |         | EBHER    | R |
|----------------------------------------------------------------------------------------------------|-----------------|---------|----------|---|
| Diagnostic Tool                                                                                                    |                 |         |          |   |
| Laden Sie das Liebherr Diagnostic Too                                                                                 | l hier herunter |         | Ţ        | - |
| Anmelden<br>Registrieren<br>Kicken Sie hier wenn Sie<br>bereits ein Liebherr Account<br>sich neu registrieren wollen. |                 | Kontakt | act to a |   |

The user must register on the first occasion that they use this tool.

In doing so, the user should use a personal e-mail address. No general company e-mail addresses such as <u>info@musterfirma.de</u> will be approved.

## 1.1 User registration (detail)

#### 1.1.1 User data

#### The user data is first requested.

| Persönliche Daten             |
|-------------------------------|
| Bereich Anwendung             |
| Anrede • Titel                |
| Vorname *                     |
| E-Mail * 1                    |
| E-Mail bestätigen *           |
| Berufsbezeichnung             |
| Telefonnummer Handynummer     |
| bevorzugte Sprache * 1        |
| Deutsch v                     |
| Abbrechen Weiter zu Schritt 2 |
| * Pflichtfeld                 |

### 1.1.2 Company data

The company data is then requested.

| Firmendaten                                                                          |
|--------------------------------------------------------------------------------------|
| Company Name * i                                                                     |
|                                                                                      |
| Country                                                                              |
| Germany                                                                              |
| Street *                                                                             |
|                                                                                      |
|                                                                                      |
| Postal Code * City *                                                                 |
|                                                                                      |
| E-Mail-Address of company                                                            |
|                                                                                      |
| Telephone Number i DUNS Number i                                                     |
|                                                                                      |
| Website                                                                              |
|                                                                                      |
|                                                                                      |
| I have read and understood the <u>terms and conditions</u> and hereby agree to same. |
| Previous Sign Up                                                                     |
| * Pflichtfeld                                                                        |

| My Account                                                                                                    | LIEBHERR                     |
|----------------------------------------------------------------------------------------------------|------------------------------|
| Liebherr Portal                                                                                                    |                              |
| Submission successful                                                                                                    | X                            |
| Your account information has been transmitted successfully. You will soon receive a verification email. Please follow th | e instructions in the email. |

### 1.1.3 Confirmation e-mail

The user receives a confirmation e-mail and must agree to the use of their e-mail address.

|                                     | LIEBHERR                                                                                                    |
|-------------------------------------|----------------------------------------------------------------------------------------------------|
| Li<br>Ao                            | ebherr   Bitte bestätigen Sie Ihre E-Mail-<br>dresse                                                                                                    |
| Seh                                 | r geehrter Herr Mustermann,                                                                                                    |
| Sie                                 | haben eine Registrierungsanfrage für <u>www.myliebherr.com</u> gestellt.                                                                                                    |
| Um<br>und<br><u>http:</u><br>conf   | Ihre Registrierungsanfrage abzuschließen klicken Sie bitte auf den unten angegebenen Link<br>folgen Sie den Hinweisen:<br><u>s://myaccount.liebherr.com/setnewpassword.aspx?</u><br>firmID=62387cb6562d417da5a18ebc1adc6a8a |
| Wer                                 | n Sie sich nicht für MyLiebherr registriert haben, ignorieren Sie diese Mail.                                                                                                    |
| Imp                                 | pressum                                                                                                    |
| Lieb<br>St. V<br>Ges<br>Ust<br>Amts | herr-IT Services GmbH<br>ítus 1, 88457 Kirchdorf an der Iller, Oberopfingen<br>chäftsführer: Uwe Rechtsteiner<br>·Ident-Nr.: DE 813081368<br>sgericht UIm, HRB 641506                                                       |
|                                     |                                                                                                    |

#### 1.1.4 Password issue

The user can move to password assignments by selecting the LINK.

| My Account                                                                                | LIEBHERR           |
|-------------------------------------------------------------------------------------------|--------------------|
| Liebherr Portal                                                                           |                    |
| Kennwort einrichten<br>Bitte legen Sie ein Kennwort für Ihr Liebherr Benutzerprofil fest. |                    |
| Das Passwort darf nicht Ihren Vor- oder Nachnamen enthalten.                              |                    |
| Neues Passwort *                                                                          |                    |
| Passwort wiederholen *                                                                    |                    |
| Abbrechen 🗟                                                                               | Passwort erstellen |

#### 1.1.5 Liebherr approval

Once the registration process has been completed, the data is sent to Liebherr for approval.

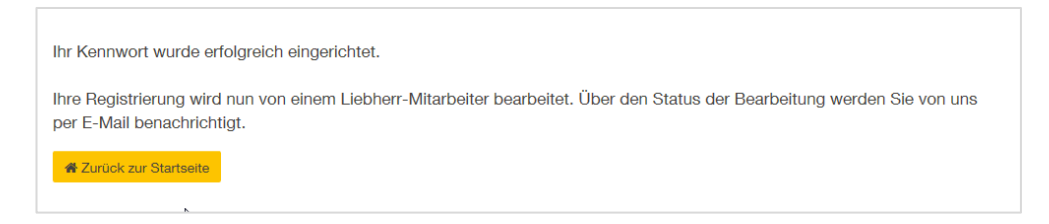

## 2 Company administrator

The first user from a company is created as the company administrator.

This person can register further users for the company.

https://myaccount.liebherr.com

### 2.1 Add further employees

| You are logged on as: Mustermann | Max (LIS Testfirma) \vee English 🗡 | LIEBHERR |
|----------------------------------|------------------------------------|----------|
| Liebherr Portal Application      | 15                                 |          |
| > Overview: Liebherr Portal      |                                    |          |
| My Profile >                     | Edit Company                       |          |
| My Company >                     | My Colleagues                      |          |
| My Service Partner 🛛 💙 🚿         | Create new colleague               |          |
| My Products >                    | Pending approvals                  |          |
|                                  |                                    | ×        |

### 2.2 Request authorisation for LDT

If the company administrator adds employees, Liebherr must authorise these employees to use the LDT.

In order to do so, send an e-mail to your responsible Liebherr contact with "Antrag auf LDT Zugriff" (or "Application for LDT Access") in the subject line.

The e-mail address as well as the company data must be provided here.

Attention: Please be aware that this is a manual process and can take up to 2 working days.

## 3 LDT installation

#### 3.1 System requirements

- Windows Operating System (Windows 7 SP 2 and higher)
- Min. 4 GB RAM
- Min. 4 GB free hard drive capacity

An RS232 interface / USB converter is required in order to establish a connection to the refrigerator.

The computer / laptop must at least have a partial Internet connection.

The LDT is available in a 64 Bit as well as a 32 Bit version.

**TIP:** You can view the properties of your Windows version by pressing the Windows key 
■ + Pause

### 3.2 Download

Registered users can download the LDT via the LINK.

https://downloads.liebherr.com/software/ldt/

| $\sim$ |                                                                       |                                                                        |   |
|--------|-----------------------------------------------------------------------|------------------------------------------------------------------------|---|
|        |                                                                       |                                                                        | > |
|        | Hier klicken für<br>Download vom<br>Dagnostic Tool -<br>32bit version | Hier klicken für<br>Download vom<br>Diagnostic Tool -<br>64bit version |   |

Note the respective version (32 Bit / 64 Bit) when downloading the application.

- > Locally save the Zip file on the computer.
- Unpack the Zip file.

| Name                                                 |
|------------------------------------------------------|
| ᡖ LDT.Setup.msi<br>Setup.cmd<br>最 SqlLocalDB2016.msi |
|                                                      |

### 3.3 Installation

> Execute Setup.cmd.

The SQL database is installed first.

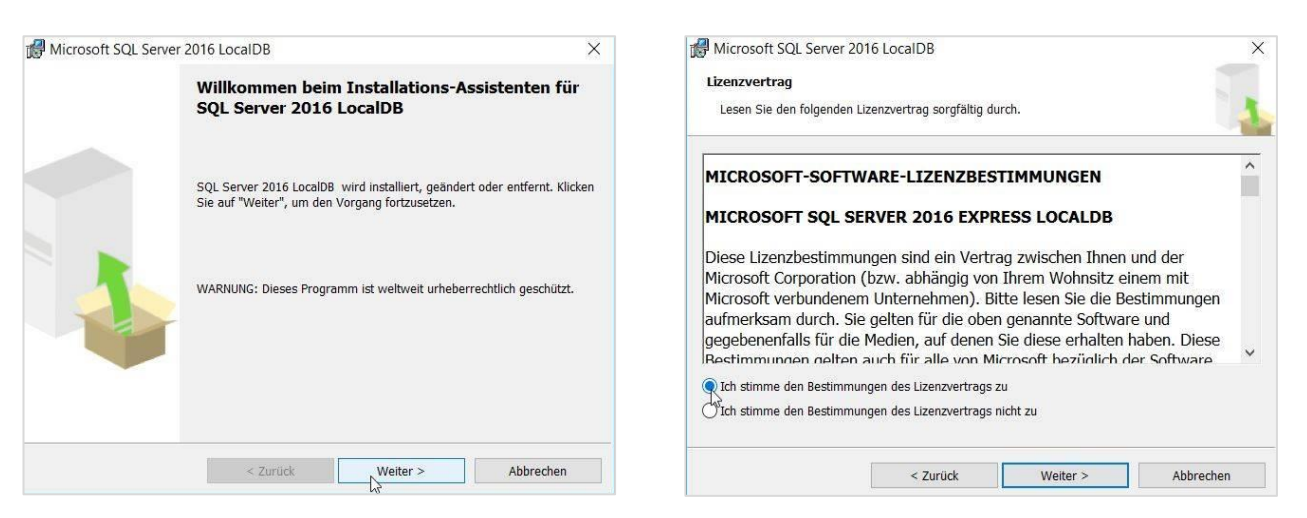

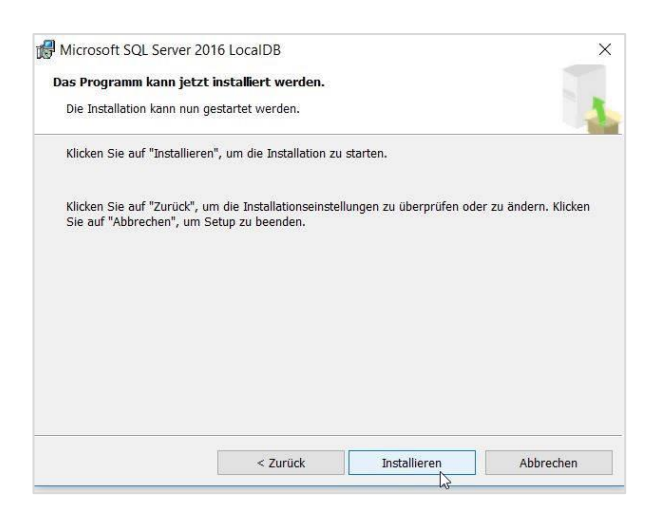

| Die Installation von SQL Server 2016 LocalDB wird abgeschlossen.                                                 |
|----------------------------------------------------------------------------------------------------|
| SQL Server 2016 LocalD8 wurde erfolgreich installiert. Klicken Sie auf<br>"Fertig stellen", um Setup zu beenden. |
|                                                                                                    |
|                                                                                                    |

#### The LDT setup is then executed.

| LDT – 🗆 X                                                                                                    | 🛃 LDT – 🗆 🗙                                                                                                    |
|----------------------------------------------------------------------------------------------------|----------------------------------------------------------------------------------------------------|
| Welcome to the LDT Setup Wizard                                                                                                    | Select Installation Folder                                                                                                    |
| The installer will guide you through the steps required to install LDT on your computer.                                                                                                    | The installer will install LDT to the following folder.<br>To install in this folder, click "Next". To install to a different folder, enter it below or click "Browse". |
|                                                                                                    | Eolder.<br>C\Program Files (x66)\LDT\ Browse                                                                                                    |
|                                                                                                    | Disk Cost                                                                                                    |
| WARNING: This computer program is protected by copyright law and international treaties.<br>Unauthorized duplication or distribution of this program, or any portion of it, may result in severe civil<br>or criminal penalties, and will be prosecuted to the maximum extent possible under the law. | Install LDT for yourself, or for anyone who uses this computer: <ul> <li>Everyone</li> <li>Just me</li> </ul>                                                           |
| Cancel < Back Next>                                                                                                    | Cancel KBack Next                                                                                                    |
| 🗿 LDT — 🗆 🗙                                                                                                    | 🛃 LDT – 🗆 🗙                                                                                                    |
| Confirm Installation                                                                                                    | Installation Complete                                                                                                    |
| The installer is ready to install LDT on your computer.                                                                                                    | LDT has been successfully installed.                                                                                                    |
| Click "Next" to start the installation.                                                                                                    | Click "Close" to exit                                                                                                    |
|                                                                                                    |                                                                                                    |
|                                                                                                    |                                                                                                    |
|                                                                                                    |                                                                                                    |
|                                                                                                    | Please use Windows Update to check for any critical updates to the .NET Framework.                                                                                      |
| Cancel < Back Next>                                                                                                    | Cancel < Back Cose                                                                                                    |

The installation can be performed manually if setup.cmd does not work.

- > First execute SQL...msi.
- > Then execute LDT.Setup.msi.

#### 3.4 Installation update

A new version of LDT should be installed.

Ensure that the LDT is not open.

Uninstall LDT via the computer system settings.

Files will remain in the installation directory. Only delete these files if explicitly requested to do so.

- ➢ First execute SQL…msi.
- > Then execute LDT.Setup.msi.

### 3.5 Start LDT

An LDT icon will appear on the desktop once successfully installed.

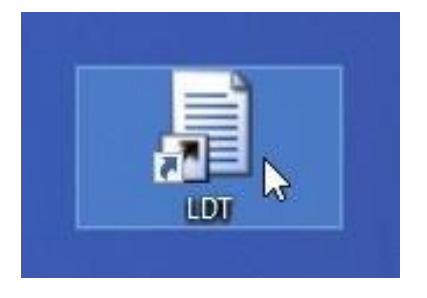

The computer must be connected to the Internet when starting the LDT for the first time.

### 3.6 Authorisation

| • =             |                    | Liebherr Diagnostic                   | Tool              | _ = ×                |
|-----------------|--------------------|---------------------------------------|-------------------|----------------------|
| 🔝 Start         | Debug              |                                       |                   |                      |
| 🛱 Home          | 📥 RS232            | 🖋 Ersatzteilelektronik                | Typschild         |                      |
| 🏟 Konfigurieren | Verbindung beenden | 🖋 Parametersatz aktualisieren         | Kenndaten         |                      |
| QRCode          | 🖾 Remote           | Elektronik leeren                     | 🗖 Equipmentfehler |                      |
| Start           | Verbindung         | Parametrisieren                       | Geräteinfo        |                      |
|                 |                    | Login Vuename: hauUligit<br>Password: | X<br>Login        |                      |
| Nicht verbund   | den                |                                       |                   | Version=1.0.30.20653 |

The user name must be the e-mail address used during the registration process.

The password must also be entered.

A green dot on the upper left edge of the LDT displays the connection status to Liebherr systems.

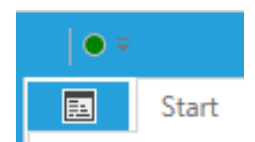

### 3.7 Database update

The database is initially updated if the authorisation was successful.

| Retrieve online database? ×            |             |  |
|----------------------------------------|-------------|--|
| Would you like to update the database? |             |  |
| Download size: 225,36 MB               |             |  |
| Estimated time:                        | 37:51       |  |
| Download speed:                        | 101,58 kB/s |  |
| Ok                                     | Cancel      |  |

> Confirm this query with "OK".

Once successfully downloaded, LDT will create the database.

LDT is terminated and automatically restarts.

### 3.8 LDT settings

| Open settings                                                                                                    | ● ▼       Start         Image: Start       Image: Start         Image: Start       Image: Start         Image                                                                                                    |
|----------------------------------------------------------------------------------------------------|----------------------------------------------------------------------------------------------------|
| COM ports                                                                                                    |                                                                                                    |
| Set the respective COM Port as the default.                                                                                      | COM Ports     COM     COM     CO |
| Printer setting (in-house function)                                                                                              |                                                                                                    |
| A standard printer can be selected.<br>This printer will print a label when<br>programming replacement parts for<br>electronics. | Image: Start       Image: Start       Image: Start <t< th=""></t<>                                                                                                    |
|                                                                                                    | Wingsyptiwn01.hau.ulebherri.Vingpr-kd016     Wissvfie01/LiSprCol31     Als Standarddrucker verwenden                                                                                                    |

## 4 Connection to an SDB-capable appliance

### 4.1 Hardware

#### 4.1.1 Serviceadapter

A Liebherr service adapter is required in order to establish a connection to an appliance with the LDT.

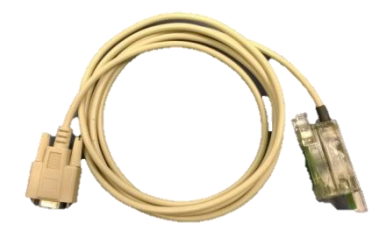

Service adapter Article number: 6124 662, PG 28

#### 4.1.2 USB converter

- A USB converter must be used if the computer does not have an RS232 interface.
- A Liebherr adapter can be used here for instance.

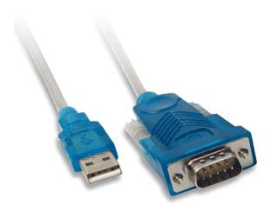

USB converter Article number: 9418 214, PG:18

#### 4.2 Terminal

The tool can be used to service all appliances that are suitable for use with the SmartDeviceBox (SDB). The adapter is connected at the point where the SBD is also inserted (behind the left front panel cover)

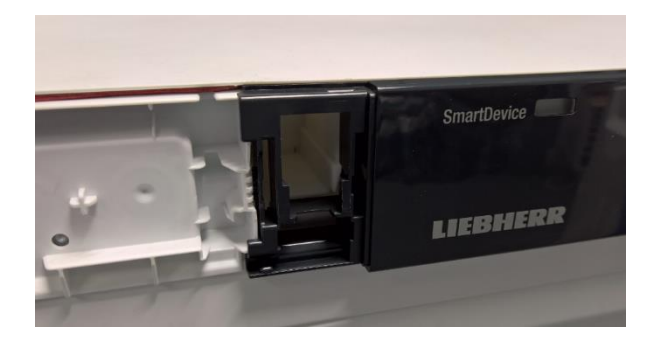

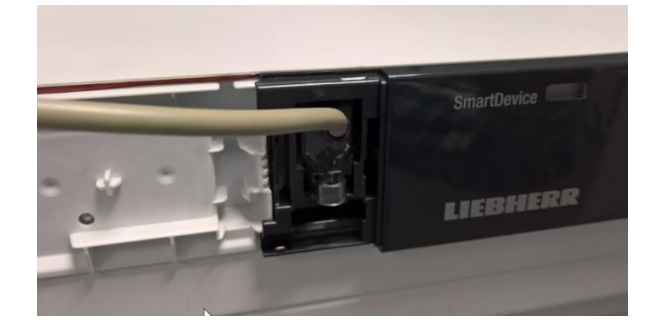

## 4.3 Establishing a connection

| Start LDT                                                                                                    |                                                                                                    |
|----------------------------------------------------------------------------------------------------|----------------------------------------------------------------------------------------------------|
|                                                                                                    |                                                                                                    |
| LDT start screen                                                                                                    | Liefzer Disputic Iod         Start       Exattarilidektronik         Konfiguieren       Verbindung benohen         Start       Brencie         Start       Verbindung         Parameterisieren       Gesteinfo |
| Establish a connection with the appliance.                                                                                                    |                                                                                                    |
| ➢ Select "RS232".                                                                                                    | Start         Home         Home         Konfigurieren         Konfigurieren         Remote         Start                                                                                                    |
| Select a COM port with the ID (E2015).                                                                                                    | COM1 ( Unknown )     COM3 ( E2015 )                                                                                                    |
| Single click on "Verbinden" ("Connect").<br>ATTENTION: The connection<br>establishment process takes a while<br>(~30 seconds) without the tool<br>responding. | Verbinden<br>Aktualisieren<br>COM1 (Unknown)<br>COM3 (E2015)                                                                                                    |

The type plate data is assumed from the appliance if the connection is successful.

The following message

- Appliance designation=Identifier
- Serial number
- "Connected"

appears at the bottom left of the screen.

SGNPbs 4365 32.903.680.3 Verbunden

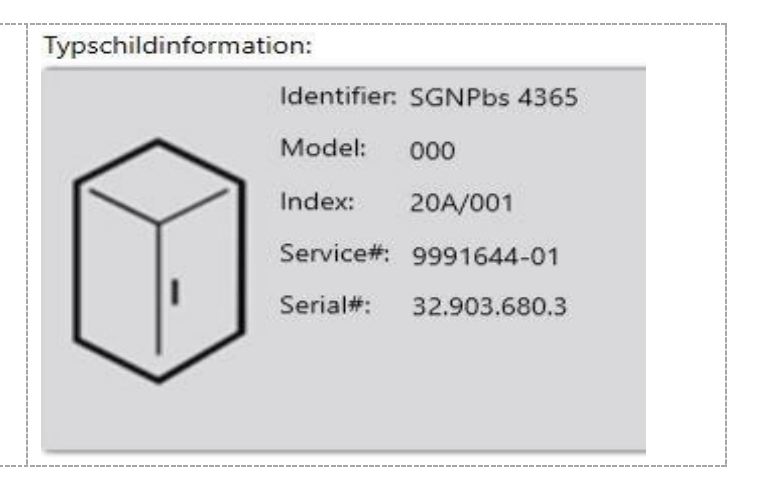

## 5 Appliance status overview

| Establishing a connection             | Typschildinformation:                                                                                                    |  |  |
|---------------------------------------|----------------------------------------------------------------------------------------------------|--|--|
|                                       | Identifier: SGNPbs 4365<br>Model: 000<br>Index: 20A/001<br>Service#: 9991644-01<br>Serial#: 32.903.680.3                                                                                                    |  |  |
| Switch to the Controls view.          |                                                                                                    |  |  |
| Select "Home".                        | E Start De                                                                                                    |  |  |
| (Controls description, see Chapter 7) | Home •<br>Konfigurieren ·<br>QRCode E                                                                                                    |  |  |
| All standard controls are displayed.  | Start Debug                                                                                                    |  |  |
|                                       |                                                                                                    |  |  |
|                                       | Verdampferfühler<br>Gefrierteil<br>-22,19 (°C)<br>5,31 (°C)<br>5,31 |  |  |
|                                       | Luftfühler Gefrierteil Türerkennung Kühlteil Umgebungsfühler Licht Köhlteil<br>-25,54 [*C] Off Off 25 [*C] Off S                                                                                                    |  |  |

#### Liebherr Diagnostic Tool (LDT)

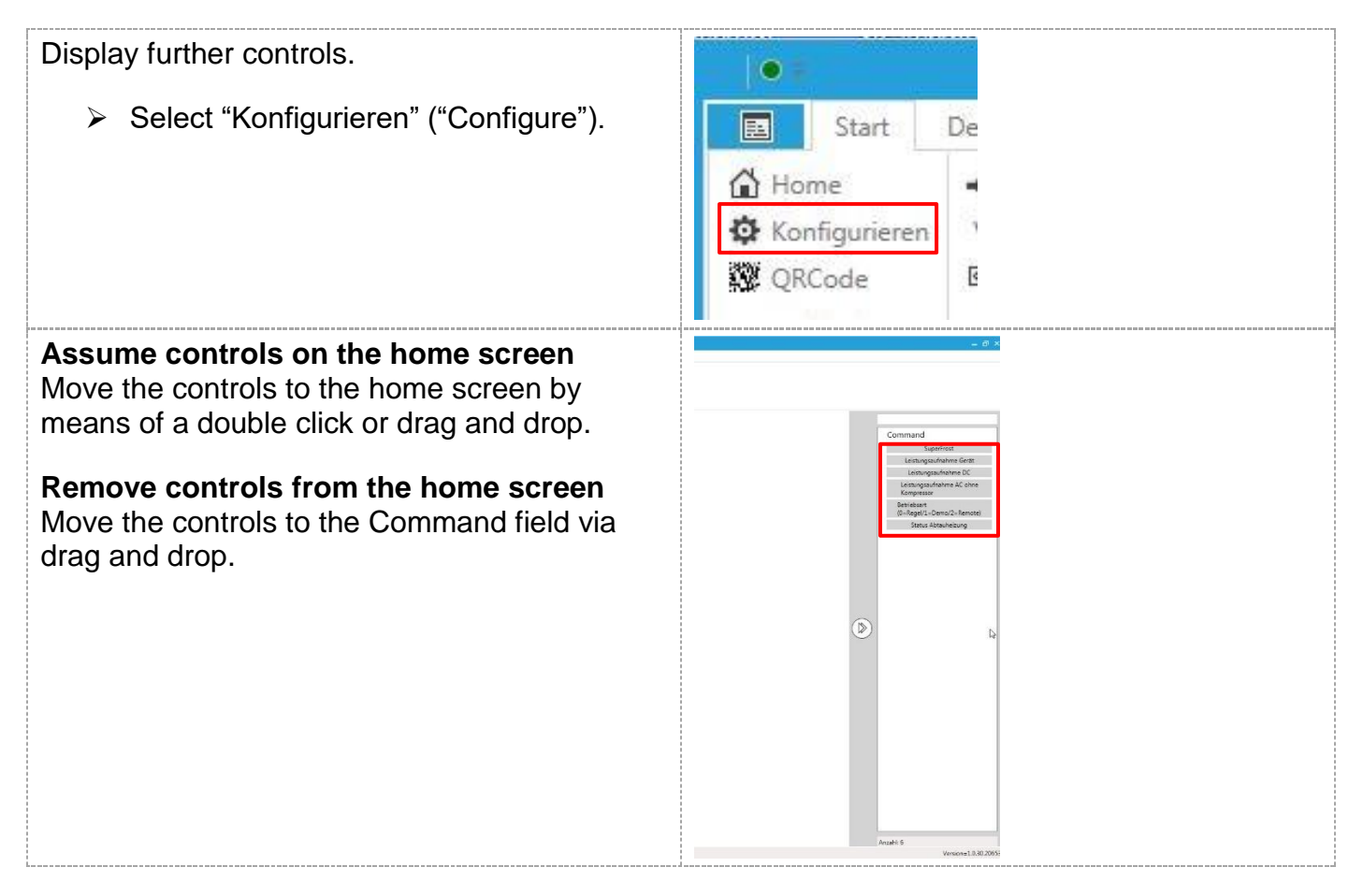

## 6 Triggering consumers (Remote mode)

| Establishing a connection                     | Typschildinformation:            |  |
|-----------------------------------------------|----------------------------------|--|
|                                               | Identifier: SGNPbs 4365          |  |
|                                               | Model: 000                       |  |
|                                               | Index: 20A/001                   |  |
|                                               | Service#: 9991644-01             |  |
|                                               | Serial#: 32.903.680.3            |  |
|                                               |                                  |  |
|                                               |                                  |  |
|                                               |                                  |  |
| Trigger consumers.                            | E Start                          |  |
| Select "Remote"                               | Home AS232                       |  |
| See Controls description for further details. | Konfigurieren Verbindung beenden |  |
|                                               | Verbindung beenden               |  |
|                                               | Kemote                           |  |
|                                               | Start Verbindung                 |  |
| Switch back to normal mode.                   |                                  |  |
| Select "Remote" once again.                   |                                  |  |

## 7 Controls details

Some controls are explained here. All controls are structured in a similar manner. Further controls will be added.

### 7.1 Sensors

| Control                                                           | Standard<br>(Monitoring mode)                                                                                      | Remote mode             |
|-------------------------------------------------------------------|----------------------------------------------------------------------------------------------------|-------------------------|
| Sensors<br>All sensors are illustrated with<br>this control type. | Verdampferfühler<br>Gefrierteil<br><i>-21,05 [°C]</i>                                                              | Same as monitoring mode |
|                                                                   | The evaporator sensor<br>measures a temperature of<br>-21.05 °C.                                                   |                         |
|                                                                   | Values are constantly read without an offset.                                                                      |                         |
|                                                                   | The control is displayed dark if<br>a sensor error is detected.<br>Verdampferfühler<br>Gefrierteil<br>0 [°C]       |                         |
|                                                                   | The evaporator sensor is<br>exhibiting an error.<br><b>Error:</b> <i>Temperature value is</i><br><i>incorrect!</i> |                         |

### 7.2 Compressor

| Control    | Standard<br>(Monitoring mode)                                                                            | Remote mode                                                                                                    |
|------------|----------------------------------------------------------------------------------------------------|----------------------------------------------------------------------------------------------------|
| Compressor | Standard<br>(Monitoring mode)Image: Standard<br>(Monitoring mode)Image: Standard<br>(Image: Standard<br> | Remote modeImage: Kompressor 1<br>950<br>1 //Image: Status 1<br>950<br>1 //Compressor status is "Off"Image: Status 1<br>950<br>1500<br>2000<br>3150<br>3600Image: Status 1<br>950<br>1500<br>2000<br>3150<br>3600Image: Status 1<br>950<br>1500<br>2000<br>3150<br>3600Image: Status 1<br>950<br>1500<br>2000<br>3150<br>3600Image: Status 1<br>950<br>1500<br>2000<br>3150<br>3600Image: Status 1<br>950<br>1500<br>2000<br>3150<br>3600Image: Status 1<br>950<br>1500<br>2000<br>3150<br>3600Image: Status 1<br>950<br>1500<br>2000<br>3150<br>3600Image: Status 1<br>950<br>1500<br>2000<br>3150<br>3600Image: Status 1<br>950<br>1500<br>2000<br>3150<br>3600Image: Status 1<br>950<br>1500<br>2000<br>3150<br>3600Image: Status 1<br>950<br>1500<br>2000<br>1500<br>2000<br>3150<br>3600Image: Status 1<br>950<br>1500<br>1500<br>2000<br>1500<br>2000<br>3150<br>3600Image: Status 1<br>950<br>1500<br>1500<br>2000<br>1500<br>1500<br>2000<br>1500<br>1500<br>2000<br>1500<br>1500<br>1500<br>2000<br>1500<br>1500< |
|            |                                                                                                    | changed by selecting it.                                                                                                    |
|            |                                                                                                    | left mouse button once again.                                                                                                    |

## 7.3 Speed-controlled fan

| Control                                                                                       | Standard<br>(Monitoring mode)                  | Remote mode                                                                                                    |
|-----------------------------------------------------------------------------------------------|------------------------------------------------|----------------------------------------------------------------------------------------------------|
| <b>Speed-controlled fan</b><br>Speed-controlled fans are<br>controlled via this control type. | Verflüssigerventilator                         | Verflüssigerventilator<br>0 •<br>Off 😒<br>0 [rpm]                                                                                                    |
|                                                                                               | Fan status is "On"<br>Current speed = 1112 rpm | Fan status is "Off"Verflüssigerventilator1001100110011001100100100100100100100100100100100100100100100100100100100100100100100100100100100100100100100100100100100100100100100100100100100100100100100100100100100100100100100100100100100100100100100100100100100100100100100100100100100100100100100100100100100100100100100100100 |

### 7.4 Fan

| Control                                                                                    | Standard<br>(Monitoring mode)                                                             | Remote mode                                                                                                    |
|--------------------------------------------------------------------------------------------|-------------------------------------------------------------------------------------------|----------------------------------------------------------------------------------------------------|
| Fan<br>All fans that are not speed-<br>controlled are controlled via<br>this control type. | Ventilator Gefrierteil<br>8<br>On<br>8<br>8<br>M                                          | Ventilator Gefrierteil<br>8<br>Off 😵<br>0 [V]                                                                                                    |
|                                                                                            | Fan status is "On"<br>Current<br>triggering voltage = 8 V<br>On = Fan ON<br>Off = Fan OFF | Fan status is "Off"Ventilator Gefrierteil8810.580Fan ONSelect triggering voltage.Ventilator Gefrierteil1111111111111111111111111111111111111111111111111111111111111111111111111111111111111111111 |

### 7.5 Door detection

| Control                                                                           | Standard<br>(Monitoring mode)                                                      | Remote mode             |
|-----------------------------------------------------------------------------------|------------------------------------------------------------------------------------|-------------------------|
| Door detection<br>All door detections are<br>displayed with this control<br>type. | Türerkennung Kühlteil<br>Off 🔇                                                     | Same as monitoring mode |
|                                                                                   | Off = Door closed                                                                  |                         |
|                                                                                   | Türerkennung Kühlteil<br>On ⊘                                                      |                         |
|                                                                                   | <b>On</b> = Door open                                                              |                         |
|                                                                                   | The control is displayed dark if<br>the associated compartment is<br>switched off. |                         |
|                                                                                   | Off (2)<br>Refrigerator compartment is switched off.                               |                         |

## 7.6 Light

| Control | Standard<br>(Monitoring mode) Remote mode                    |                                                                                                    |
|---------|--------------------------------------------------------------|----------------------------------------------------------------------------------------------------|
| Light   | Licht Kühlteil<br>Off ⊗                                      | Licht Kühlteil<br>Off 😒                                                                            |
|         | Off = Light OFF<br>Door is opened.<br>Licht Kühlteil<br>On Ø | Light status is "Off"<br>Light ON<br>Actuate the control with the<br>left mouse button.            |
|         | <b>On</b> = Light ON                                         | Light status is "On"<br>Light OFF<br>Actuate the control with the<br>left mouse button once again. |

### 7.7 Defrost heater

| Control        | Standard<br>(Monitoring mode)                                        | Remote mode                                                |
|----------------|----------------------------------------------------------------------|------------------------------------------------------------|
| Defrost heater | Abtauheizung<br>Off ⊗                                                | Abtauheizung<br>Off ⊗                                      |
|                | Defrost heater status<br>is "Off"<br><b>Off =</b> Defrost heater OFF | Defrost heater status<br>is "Off"<br>Defrost heater ON     |
|                | <b>On</b> = Defrost heater ON                                        | Actuate the control with the left mouse button.            |
|                |                                                                      | Abtauheizung                                               |
|                |                                                                      | On 🔗                                                       |
|                |                                                                      | Defrost heater status<br>is "ON"                           |
|                |                                                                      | Defrost heater OFF                                         |
|                |                                                                      | Actuate the control with the left mouse button once again. |

## 7.8 Stepper motor valve

| Control             | Standard<br>(Monitoring mode)                                                           | Remote mode                                                                                     |
|---------------------|-----------------------------------------------------------------------------------------|-------------------------------------------------------------------------------------------------|
| Stepper motor valve | Schrittmotorventil (0=?/<br>1=AclBcl/ 2=AopBcl/<br>3=AclBop/ 4AopBop/<br>5=ref)<br>3 [] | Schrittmotorventil (0=?/<br>1=AclBcl/ 2=AopBcl/<br>3=AclBop/ 4AopBop/<br>5=ref)<br>3 []         |
|                     | Stepper motor valve in position <b>3</b>                                                | Stepper motor valve position 3.                                                                 |
|                     | 0=?                                                                                     | The next position is triggered                                                                  |
|                     | undefined/in motion                                                                     | by pressing the left mouse                                                                      |
|                     | 1=AcIBcI                                                                                |                                                                                                 |
|                     | Connection A = cl (close)<br>closed                                                     |                                                                                                 |
|                     | Connection B = cl (close)<br>closed                                                     | Schrittmotorventil (0=?/<br>1=AclBcl/ 2=AopBcl/<br>3=AclBop/ 4AopBop/                           |
|                     | 2=AopBcl                                                                                | 5=ref)                                                                                          |
|                     | Connection A = op (open)<br>opened                                                      | 0 []                                                                                            |
|                     | Connection B = cl (close)<br>closed                                                     |                                                                                                 |
|                     | 3=AclBop                                                                                | The position is undefined                                                                       |
|                     | Connection A = cl (close)<br>closed                                                     | displayed.                                                                                      |
|                     | Connection B = op (open)<br>opened                                                      |                                                                                                 |
|                     | 4=AopBop                                                                                | Schrittmotorventil (0=?/                                                                        |
|                     | Connection A = op (open)<br>opened                                                      | 3=AclBop/ 4AopBop/<br>5=ref)                                                                    |
|                     | Connection $B = op$ (open)                                                              |                                                                                                 |
|                     | opened                                                                                  | 4 <u>U</u>                                                                                      |
|                     |                                                                                         | Stepper motor valve position 4.                                                                 |
|                     |                                                                                         | Switching the positions $1 \rightarrow 2 \rightarrow 3 \rightarrow 4 \rightarrow 1 \rightarrow$ |

## 7.9 Air flap

| Control  | Standard<br>(Monitoring mode)                                                                                                    | Remote mode                                                                                                    |
|----------|----------------------------------------------------------------------------------------------------|----------------------------------------------------------------------------------------------------|
| Air flap | Luftklappe 1 (0=cl/<br>1=op / 2=7)<br>10<br>Air flap in position 1<br>Position 0 = cl (close)<br>closed<br>Position 1 = op (open)<br>opened<br>Position 2 = Undefined/in<br>motion | Luftklappe 1 (0=cl /<br>1=op / 2=?)<br>1<br>Air flap position 1<br>The next position is triggered<br>by pressing the left mouse<br>button on the control.<br>Luftklappe 1 (0=cl /<br>1=op / 2=?)<br>2<br>The position is undefined<br>during the movement, "2" is<br>displayed.<br>Luftklappe 1 (0=cl /<br>1=op / 2=?)<br>0<br>Air flap position 0<br>Switching the positions<br>0 $\rightarrow$ 1 $\rightarrow$ 0 $\rightarrow$ |
|          |                                                                                                    | $0 \rightarrow 1 \rightarrow 0 \rightarrow \dots$                                                                                                    |

## 7.10 Appliance power input

| Control               | Standard<br>(Monitoring mode)                                                   | Remote mode             |
|-----------------------|---------------------------------------------------------------------------------|-------------------------|
| Appliance power input | Leistungsaufnahme<br>Gerät<br><i>0 [W]</i>                                      | Same as monitoring mode |
|                       | The current power input of the entire appliance is displayed.                   |                         |
|                       | <b>ATTENTION:</b> The values are indicators.<br>Measurement errors of up to 20% |                         |

### 7.11 AirFilter reminder function

| Control                                                                                          | Standard<br>(Monitoring mode)                     | Remote mode             |
|--------------------------------------------------------------------------------------------------|---------------------------------------------------|-------------------------|
| <b>AirFilter reminder function</b><br>This control can display the<br>reminder function setting. | Erinnerungsfunktion<br>AirFilter wechseln<br>On 🕜 | Same as monitoring mode |
|                                                                                                  | The AirFilter reminder function is activated.     |                         |

## 8 Equipment errors

A triangle in the appliance display indicates an error message.

If a connection is established, the user can display a list of all present equipment errors by selecting "Equipmentfehler" ("Equipment errors")

|        | Typschild         |
|--------|-------------------|
| sieren | Kenndaten         |
|        | 🗖 Equipmentfehler |
|        | Geräteinfo        |

| Equ | ipmentfehle | er |                                       |      |  | × |
|-----|-------------|----|---------------------------------------|------|--|---|
|     | ErrorCode   | Ţ  | Description                           | Ţ    |  |   |
|     | BT031       |    | Fehler Luftfühler Gefrierteil         |      |  |   |
|     | BT041       |    | Fehler Verdampferfühler Gefrierteil   |      |  |   |
|     | GQ033       |    | Fehler (Drehzahl) Ventilator Verflüss | iger |  |   |
|     |             |    |                                       |      |  |   |
|     |             |    |                                       |      |  |   |
|     |             |    |                                       |      |  |   |
|     |             |    |                                       |      |  |   |
|     |             |    |                                       |      |  |   |
|     |             |    |                                       |      |  |   |
|     |             |    |                                       |      |  |   |
|     |             |    |                                       |      |  |   |
|     |             |    |                                       |      |  |   |
|     |             |    |                                       |      |  |   |
|     |             |    |                                       |      |  |   |
|     |             |    |                                       |      |  |   |
|     |             |    | Schließen 03.11.2017<br>10:41         |      |  |   |

## 9 Update parameter set

2 files can be updated with this function

- Liebherr Script Data (LSD)
- Liebherr Parameter File (LPF)

| Establishing a connection                                                           | Typschildinformation:                                               |  |  |
|-------------------------------------------------------------------------------------|---------------------------------------------------------------------|--|--|
|                                                                                     | Identifier: SGNPbs 4365                                             |  |  |
|                                                                                     | Model: 000                                                          |  |  |
|                                                                                     | Index: 20A/001                                                      |  |  |
|                                                                                     | Service#: 9991644-01                                                |  |  |
|                                                                                     | Serial#: 32,903,680.3                                               |  |  |
|                                                                                     |                                                                     |  |  |
|                                                                                     |                                                                     |  |  |
| Select "Update parameter set".                                                      | 📥 RS232 💉 Ersatzteilelektronik                                      |  |  |
|                                                                                     | Verbindung beenden 💉 Parametersatz aktualisieren                    |  |  |
|                                                                                     | 🖾 Remote 🛛 🖛 Elektronik leeren 😽                                    |  |  |
|                                                                                     | Verbindung Parametrisieren                                          |  |  |
|                                                                                     |                                                                     |  |  |
| The following appear:                                                               |                                                                     |  |  |
| Appliance designation (identifier)                                                  |                                                                     |  |  |
| Service no.                                                                         |                                                                     |  |  |
| Hardware ID     Decomptor file list                                                 |                                                                     |  |  |
| Parameter menst.                                                                    | Gerätebezeichnung: GNI 4355                                         |  |  |
| Parameter file list:                                                                |                                                                     |  |  |
| Version: Not relevant                                                               | Harware-ID: 612452802                                               |  |  |
| Article number: This is the article number of the<br>parameter version. Most recent | Version <b>Y</b> Artikelnummer <b>Y</b> Basiselektronik <b>Y</b> OK |  |  |
| Displayed at the bottom.                                                            | 34 614006600 612452802                                              |  |  |
| Example: 6140006 <b>00</b>                                                          | 34 614006601 612452802                                              |  |  |
| 6140006 <b>01</b><br>Always use the current version unless otherwise                | 40 614017600 612524600                                              |  |  |
| stated.                                                                             |                                                                     |  |  |
| Base electronics: This is the article number of                                     |                                                                     |  |  |
| the base electronics. Must                                                          |                                                                     |  |  |
| correspond to the                                                                   |                                                                     |  |  |
|                                                                                     | <br>                                                                |  |  |

| Select the suitable parameter set.<br>Confirm with "OK".                                                                                         | Gerätebezeichnung: GNi 4355<br>Service-Nr: 999144001<br>Harware-ID: 612452802<br>Version T Artikelnummer T Basiselektronik T<br>34 614006600 612452802<br>34 614006601 612452802<br>40 614017600 612524600 |  |
|----------------------------------------------------------------------------------------------------|----------------------------------------------------------------------------------------------------|--|
| The files are read.                                                                                                    | GNi 4355 31.809.072.4 Gerätedaten lesen                                                                                                    |  |
| Update successfully performed.                                                                                                    | LPF-Flash erfolgreich                                                                                                    |  |
| Error messages                                                                                                    |                                                                                                    |  |
| An article number was selected that does not<br>correspond to the Hardware ID.<br>Example:<br>Incorrect: 614017600<br>Correct: 6140006 <b>01</b> | Es gibt kein LPF für die ET Baugruppe 614017600 das zur ausgelesenen Hardware Id<br>612452802 passt.                                                                                                    |  |
| <b>Remedial action:</b> Check whether the correct article number was selected.                                                                   |                                                                                                    |  |
| The parametrising failed.                                                                                                    |                                                                                                    |  |
| Remedial action: Re-parameterise.                                                                                                    |                                                                                                    |  |

## 10 Write type plate data

| If a connection is established to electronics without type plate data, the | Informationen über das Kühlgerät 🛛 🗙            |
|----------------------------------------------------------------------------|-------------------------------------------------|
| • sonvice number (Sonvice#:)                                               | Identifier:                                     |
| and                                                                        | Model:                                          |
| <ul> <li>serial number (Serial#:)</li> </ul>                               | Index:                                          |
| must be entered retrospectively.                                           | Service#:                                       |
| The following are detected and automatically                               | Serial#:* 00.000.000.0 <b>()</b>                |
| entered:                                                                   | Serial#(2):                                     |
| Identifier                                                                 | Service#(2):                                    |
| Model                                                                      |                                                 |
| • Index                                                                    | Speicher 🖋 Bearbeite 🗙 Abbreche                 |
| Service number input.                                                      | Informationen über das Kühlgerät                |
|                                                                            | Identifier: GNi 4355                            |
|                                                                            | Model: 000                                      |
|                                                                            | Index: 20A/001                                  |
|                                                                            | Service#: 9991440-01                            |
|                                                                            | Serial#:* 00.000.000.0 <b>()</b>                |
|                                                                            | Serial#(2):                                     |
|                                                                            | Service#(2):                                    |
|                                                                            | 💾 Speichert 💉 Bearbeite 🗙 Abbreche              |
| Serial number input.                                                       | Informationen über das Kühlgerät                |
|                                                                            | Identifier: GNi 4355                            |
|                                                                            | Model: 000                                      |
|                                                                            | Index: 20A/001                                  |
|                                                                            | Service#: 9991440-01                            |
|                                                                            | Serial#:* 31.809.072.4                          |
|                                                                            | Serial#(2):                                     |
|                                                                            | Service#(2):                                    |
|                                                                            |                                                 |
|                                                                            | Bearbeite X Abbreche                            |
| Save type plate.                                                           |                                                 |
|                                                                            | Speicherr 🖉 Bearbeite 🗙 Abbreche                |
| Save was successful.                                                       | GNi 4355 318090724 Typschild wurde gespeichert! |

## **11 Replacement parts for electronics (parameterise)**

| Select "Ersatzteilelektronik" ("Replacement parts for electronics").                                                                                                    | en Versatzteilelektronik<br>Paramersatz aktualisieren<br>Elektronik leeren<br>Parametrisieren<br>Geräteinfo                                                                                            |
|----------------------------------------------------------------------------------------------------|----------------------------------------------------------------------------------------------------|
| The "KD-ELEKTRONIK PROGRAMMIERT"<br>("CUSTOMER SERVICE ELECTRONICS,<br>PROGRAMMED") LIPARTS article number,<br>extended<br>with "00" must be entered under "ET-<br>Baugruppen Nr." (Replacement part assembly<br>unit number").                       | Harware-ID:<br>ET-Baugruppen Nr: 614006600 Suchen<br>Version T Artikelnummer T Basiselektronik T OK<br>34 614006600 612452802<br>34 614006601 612452802<br>40 614017600 612524600                      |
| Select the article number in accordance with<br>the present hardware. (The article number is<br>stated on the electronics)<br>The current parameter version is displayed at<br>the bottom. Always use the current version<br>unless otherwise stated. | Harware-ID:<br>ET-Baugruppen Nr: 614006600 Suchen<br>Version <b>T</b> Artikelnummer <b>T</b> Basiselektronik <b>T</b> OK<br>34 614006600 612452802<br>34 614006601 612452802<br>40 614017600 612524600 |
| Press "OK".<br>Parametrising begins.                                                                                                    | n Nr: 614006600 Suchen<br>Artikelnummer <b>T</b> Basiselektronik <b>T</b><br>614006600 612452802<br>614006601 612452802<br>614017600 612524600                                                         |
| Update successfully performed.                                                                                                    | LPF-Flash erfolgreich                                                                                                    |
| Error messages                                                                                                    |                                                                                                    |
| The cause in the settings is that the wrong COM port has been set.                                                                                                    |                                                                                                    |
| <b>Remedial action:</b> Set the correct COM Port as the default.                                                                                                    | Fehler bei der Kommunikation. Details im Logfile!                                                                                                    |
| An article number was selected that does not correspond to the Hardware ID.<br>Remedial action: Check whether the correct                                                                                                    | Es gibt kein LPF für die ET Baugruppe 614017600 das zur ausgelesenen Hardware Id<br>612452802 passt.                                                                                                   |
| The parametrising failed                                                                                                    |                                                                                                    |
| Remedial action: Re-parameterise.                                                                                                    | LPF-Flash Failed!                                                                                                    |

## **12 Emptying the electronics**

This function is used if a certain piece of electronics was programmed with type plate data and configuration and is to be used with another appliance with different type plate data and configuration.

| Select "Elektronik leeren" ("Empty the electronics").    | Home 🔅 Konfigurieren                                                     | ➡ RS232<br>Verbindung beenden<br>তৌ Remote<br>Verbindung | <ul> <li>Ersatzteilelektronik</li> <li>Parametersatz aktualisieren</li> <li>Elektronik leeren<br/>Parametrisieren</li> </ul> |
|----------------------------------------------------------|--------------------------------------------------------------------------|----------------------------------------------------------|----------------------------------------------------------------------------------------------------|
| Confirm the security prompt by pressing "Ja"<br>("Yes"). | ! ×<br>Sind Sie sicher, dass Sie mit dem Formatieren fortfahren möchten? |                                                          |                                                                                                    |
| Confirmation that "Leeren" ("Empty") was successful.     | Resetting electronic data complet                                        |                                                          |                                                                                                    |
| "Wrong Configuration" appears in the appliance display.  | Wrong                                                                    | Configuration                                            |                                                                                                    |